# 6 Ordini

- Ordini
  - OrdineInformazioni commerciali prodotto (INFOCOMM)

## Ordini

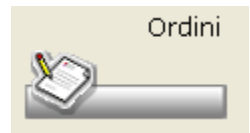

#### Ordine

Richiamando la funzione in esame si presenta una finestra dove viene visualizzato l'ordine in vita e dove è possibile richiamare tutte le funzioni necessarie alla gestione.

L'ordine in vita è visualizzato nella griglia in ordine alfabetico, prima sono evidenziati i prodotti di tipo Farmaco poi gli altri prodotti (Veterinari, Parafarmaco ecc.).

| Ordini                                |                                                                    |                                                                                |                                                                                                    |                                                          | _    |                                                     |                                                |                                             |                                                                                                    |                                                     |                               |                                |                         | _               |                                    |                                            |                             |                   |                                                      | _         |
|---------------------------------------|--------------------------------------------------------------------|--------------------------------------------------------------------------------|----------------------------------------------------------------------------------------------------|----------------------------------------------------------|------|-----------------------------------------------------|------------------------------------------------|---------------------------------------------|----------------------------------------------------------------------------------------------------|-----------------------------------------------------|-------------------------------|--------------------------------|-------------------------|-----------------|------------------------------------|--------------------------------------------|-----------------------------|-------------------|------------------------------------------------------|-----------|
|                                       | Interrogaz                                                         | sioni Stampa                                                                   | Trasmissione                                                                                                  | e ? Uscil                                                | ta   |                                                     |                                                |                                             |                                                                                                    |                                                     |                               |                                |                         |                 |                                    |                                            |                             |                   |                                                      |           |
| <u>ک</u> 🕲                            | 🔍 🚯 🕯                                                              | 🈤 📠 😤                                                                          | - 💦 🚠                                                                                                    |                                                          |      |                                                     | 🖬 🖯                                            | iii 🏷                                       | - 4                                                                                                    |                                                     | 1                             | <b>i</b> /•                    | 🕫 📔                     | 5%              | 6 🛛 🕱 🎙                            | <b>)</b> (                                 | SCA<br>MUL                  | •                 |                                                      | 1         |
| Inseri                                | ire Codic                                                          | e o descrizior                                                                 | пе                                                                                                    |                                                          | Vi   | sualizzo                                            | o ordine di                                    |                                             |                                                                                                    |                                                     | Inser                         | rimento                        | prodotti pe             | er:             | Visualizza tı                      | ıtti i prodotti                            | i (manc                     | anti e r          | ion)                                                 |           |
|                                       |                                                                    |                                                                                |                                                                                                    |                                                          |      | Tutti i G                                           | irossisti                                      |                                             |                                                                                                    | ~                                                   | Gros                          | 551510                         |                         |                 | Eihi De                            | armani [                                   |                             |                   |                                                      |           |
| Spa                                   | azio: men                                                          | าน                                                                             |                                                                                                    | Ê                                                        |      |                                                     |                                                |                                             |                                                                                                    |                                                     | В                             | ~                              |                         |                 | riidi ⊡r                           | eterinari                                  | Gal                         | enici             | ✓ Come                                               | а.<br>20. |
|                                       |                                                                    | Prodotto                                                                       |                                                                                                    | Q.ta                                                     |      | Gr T                                                | Giac                                           | Off.Mig                                     | Flags                                                                                                    | Conse                                               | egna                          | Sosp                           | Prezzo                  |                 | Rimborso                           | Imp.Ass.                                   | ΟT                          | īk s              | Sit                                                  | ^         |
| Ada                                   | lat cron                                                           | o*14cpr 20n                                                                    | ng rm                                                                                                    | 1                                                        |      | A                                                   | 10                                             |                                             | m                                                                                                    |                                                     |                               |                                | 4,84                    | dε              |                                    |                                            | 6                           | es                | в                                                    |           |
| Asp                                   | irina c*1                                                          | l0cpr eff c/v                                                                  | itc                                                                                                    | 1                                                        | d    | A                                                   | 218                                            |                                             | m                                                                                                    | 0+                                                  | 1                             |                                | 4,00                    | ŧ               |                                    |                                            | 0                           | ste               |                                                      |           |
|                                       |                                                                    |                                                                                |                                                                                                    |                                                          |      |                                                     |                                                |                                             |                                                                                                    |                                                     |                               |                                |                         |                 |                                    |                                            |                             |                   |                                                      |           |
|                                       |                                                                    |                                                                                |                                                                                                    |                                                          |      |                                                     |                                                |                                             |                                                                                                    |                                                     |                               |                                |                         |                 |                                    |                                            |                             |                   |                                                      |           |
| Sta                                   | tistiche                                                           | Analisi S                                                                      | ipiega Fl                                                                                                    | lags Is                                                  | to.V | 'endite                                             |                                                |                                             | Mancant                                                                                                    | te da Bo                                            | olla: 1 /                     | A                              |                         |                 | )                                  | Scar                                       | 1.12/20                     | )12 Gi            | ≥<br>ac.: -1                                         | ×         |
| Sta<br>Ma                             | tistiche<br>g Apr                                                  | Analisi S<br>Mar Feb                                                           | ipiega Fl                                                                                                    | lags Is<br>Dic No                                        | to.V | iendite                                             | Set Ago                                        | Lug (                                       | Mancant<br>Giu Maj                                                                                                    | te da Bo<br>g Apr                                   | olla: 1 /<br>Mi               | A                              |                         | _               |                                    | Scat                                       | 1.12/20                     | )12 Gi            | ≥<br>ac.: -1                                         | ~         |
| Sta<br>Ma                             | tistiche<br>g Apr<br>2 12                                          | Analisi S<br>Mer Feb<br>12 12                                                  | ipiega Fl<br>Gen<br>12                                                                                        | lags Is<br>Dic No<br>11 11                               | to.V | endite                                              | Set Ago<br>11 11                               | Lug (                                       | Mancant<br>Giu Mai<br>11 11                                                                                                    | te da Bo<br>g Apr<br>11                             | olla: 1 /<br>Mr<br>1          | A<br>Totali                    |                         | _               | Dent                               | Scar                                       | 1.12/20                     | 012 Gi            | 2<br>ac.: -1                                         | ~         |
| Sta<br>Ma<br>12<br>0                  | tistiche<br>19 Apr<br>2 12<br>1<br>0                               | Analisi S<br>Mar Feb<br>12 12<br>0 0<br>0 0                                    | ipiega Fi<br>Gen<br>12<br>0<br>0                                                                              | lags Is<br>Dic No<br>11 11<br>0 0                        | to.V | endite                                              | Set Ago<br>11 11<br>0 1                        | Lug (<br>11                                 | Mancan<br>Giu Ma<br>11 11<br>0 0                                                                                                    | te da Bo<br>g Apr<br>11<br>0                        | olia: 1 /<br>Mr<br>1          | A<br>Totali<br>Gro<br>Tot      | Farmaco<br>884          |                 | Paraf                              | Scar<br>TotLordo<br>8.84                   | 1.12/20<br>(%)              | Pz                | Prod.                                                |           |
| Sta<br>Ma<br>12<br>0                  | tistiche<br>g Apr<br>2 12<br>1<br>0                                | Analisi S<br>Mar Feb<br>12 12<br>0 0<br>0 0                                    | piega Fl<br>Gen<br>12<br>0<br>0                                                                               | lags Is<br>Dic No<br>11 11<br>0 0                        | to.V | éndite                                              | Set Ago<br>11 11<br>0 1                        | Lug (<br>11<br>0                            | Mancani<br>Giu May<br>11 11<br>0 0                                                                                                    | te da Bo<br>g Apr<br>11<br>0                        | Maria I /                     | A<br>Totali<br>Gro<br>Tot<br>A | Fermaco<br>8.84<br>8.84 |                 | Paraf                              | Scar<br>TotLordo<br>8,84<br>8,84           | <b>1.12/2(</b><br>(%)       | D12 Gi<br>Pz<br>2 | <ul> <li>Prod.</li> <li>2</li> <li>2</li> </ul>      |           |
| Sta<br>Ma<br>12<br>0<br>0<br>Set      | tistiche<br>12<br>12<br>1<br>0<br>t. 0                             | Analisi S<br>Mar Feb<br>12 12<br>0 0<br>0 0<br>prec2<br>0 0                    | piega Fl<br>Gen<br>12<br>0<br>0<br>-3 -4<br>0 1                                                               | lags Is<br>Dic No<br>11 11<br>0 0<br>-5 -6<br>0 0        | to.V | 'endite<br>0# \$<br>11 7<br>0<br>7 -8               | Set Ago<br>11 11<br>0 1<br>GG 0                | Lug (<br>11 -                               | Mancani<br>Giu Maj<br>11 11<br>0 0<br>-2 -3<br>0 0                                                                                                  | te da Bo<br>g Apr<br>11<br>0<br>-4 -                | olla: 1 /                     | A<br>Totali<br>Gro<br>Tot<br>A | Fermaco<br>8.84<br>8.84 |                 | Paref                              | Scar<br>TotLordo<br>8,84<br>8,84           | <b>1.12/2(</b><br>(%)<br>.0 | 112 Gi            | ac.: -1  Prod  2  2  2  2  2  2  2  2  2  2  2  2  2 |           |
| Sta<br>Ma<br>12<br>0<br>0<br>0        | tistiche<br>g Apr<br>2 12<br>1<br>0<br>tt 0<br>0                   | Analisi S<br>Mer Feb<br>12 12<br>0 0<br>0 0<br>prec2<br>0 0<br>0 0             | Spiega Fl<br>Gen<br>12<br>0<br>0<br>-3 -4<br>0 1<br>0 0                                                       | lags Is<br>Dic No<br>11 11<br>0 0<br>-5 -6<br>0 0<br>0 0 | to.V | endite                                              | Set Ago<br>11 11<br>0 1<br>GG. 0<br>0          | Lug (<br>11                                 | Mancani           Giu         Mar           11         11           0         0           -2         -3           0         0           0         0 | te da Bo<br>g Apr<br>11<br>0<br>-4 -<br>0 1<br>0 1  | olle: 1 /<br>1<br>0<br>5<br>0 | A<br>Totali<br>Tot<br>A        | Farmaco<br>8,84<br>8,84 |                 | Paraf                              | Scar<br>TotLordo<br>8.84<br>8.84           | <b>1.12/20</b><br>(%)<br>.0 | D12 Gi            | ac.: -1                                              |           |
| Sta<br>Ma<br>12<br>0<br>Set           | tistiche<br>g Apr<br>2 12<br>1<br>0<br>ett.<br>0<br>0              | Analisi S<br>Mer Feb<br>12 12<br>0 0<br>0 0<br>prec2<br>0 0<br>0 0             | ipiega Fi<br>Gen 1<br>12<br>0<br>0<br>-3 -4<br>0 1<br>0 0                                                     | lags Is<br>Dic No<br>11 11<br>0 0<br>-5 -6<br>0 0<br>0 0 | to.V | endite                                              | Set Ago<br>11 11<br>0 1<br>GG 0<br>0           | Lug (<br>11                                 | Mancani<br>Giu Mai<br>11 11<br>0 0<br>-2 -3<br>0 0<br>0 0                                                                                           | e da Bo<br>11<br>0<br>-4 -<br>0 1<br>0              | Dille: 1 /                    | A<br>Totali<br>Gro<br>Tot<br>A | Farmaco<br>8.84<br>8.84 | )<br> <br> <br> | Paraf                              | Scar<br>TotLordo<br>8,84<br>8,84           | 1.12/2(<br>(%)<br>.0        | 012 Gi            | ac.: -1                                              |           |
| Costi                                 | tistiche<br>g Apr<br>2 12<br>1<br>0<br>stt.<br>0                   | Analisi S<br>Mar Feb<br>12 12<br>0 0<br>0 0<br>prec2<br>0 0<br>0 0             | Opiega         Fill           0         0           -3         -4           0         1           0         0 | lags Is<br>Dic No<br>11 11<br>0 0<br>-5 -6<br>0 0<br>0 0 | to.V | 'endite<br>Ott 5<br>11 7<br>7 - 8<br>1 0<br>1 0     | Set Ago<br>11 11<br>0 1<br>GG 0<br>0<br>0<br>0 | Lug (<br>11<br>0<br>ieri -<br>0<br>0        | Mancani<br>Giu Mar<br>11 11<br>0 0<br>-2 -3<br>0 0<br>0 0                                                                                           | te da Bo<br>g Apr<br>11<br>0<br>-4 -<br>0<br>1<br>0 | 5<br>0                        | A<br>Totali<br>Gro<br>Tot<br>A | Farmaco<br>8,84<br>8,84 | ffer<br>G       | Paraf<br>te Speciali               | Scar<br>TotLordo<br>8,84<br>8,84           | 1.12/20<br>(%)<br>.0        | D12 Gi            | Prod<br>2<br>2<br>2<br>2<br>2                        |           |
| Sta<br>Ma<br>12<br>0<br>0<br>Set      | tistiche<br>g Apr<br>12<br>1<br>0<br>t<br>0<br>t<br>0<br>List (    | Analisi S<br>Mer Feb<br>12 12<br>0 0<br>0 0<br>prec2<br>0 0<br>0 0<br>0 0      | Cpiega F<br>Gen<br>12<br>0<br>0<br>-3 -4<br>0 1<br>0<br>0                                                     | lags Is<br>Dic No<br>11 11<br>0 0<br>-5 -6<br>0 0<br>0 0 | to.V | (endite<br>0+ 5<br>11 7<br>0<br>7 - 8<br>1 0<br>1 0 | set Ago<br>11 11<br>GG 0<br>0<br>0             | Lug (<br>11 )<br>0  <br>1   1  <br>0  <br>0 | Mancani<br>Giu Man<br>11 11<br>0 0<br>-2 -3<br>0 0<br>0 0                                                                                           | te da Bo<br>9 Apr<br>11 0<br>-4 -<br>0 1<br>0 1     |                               | A<br>Totali<br>Gro<br>Tot<br>A | Farmaco<br>8,84<br>8,84 | ffer<br>Gr      | Paraf<br>le Speciali               | Scar<br>TotLordo<br>8,84<br>8,84<br>8,84   | 1.12/20<br>(%)<br>.0        | D12 Gi            | Prod 2 2 2 2 2                                       |           |
| Sta<br>Ma<br>12<br>0<br>0<br>0<br>Set | tistiche<br>g Aor<br>2 12<br>1<br>0<br>stt.<br>0<br>Uist (<br>(no) | Analisi S<br>Mer Feb<br>12 12<br>0 0<br>0 0<br>0 0<br>0 0<br>0 0<br>0 0<br>0 0 | Cpiega F<br>Gen<br>12<br>0<br>-3 -4<br>0 1<br>0<br>0                                                          | lags Is<br>Dic No<br>11 11<br>0 0<br>0 0<br>0 0          | to.V | endite                                              | Set Ago<br>11 11<br>GG 0ggi<br>GG 0<br>0       | Lug (<br>11                                 | Mancant<br>Giu Man<br>11 11<br>0 0<br>-2 -3<br>0 0<br>0 0<br>0 0                                                                                    | e da Bo<br>9 Apr<br>11<br>0<br>-4 -<br>0 1<br>0 1   | Dile: 1 /                     | A<br>Totali<br>Tot<br>A        | Fermaco<br>8.84<br>8.84 | ffer<br>Gr      | Paraf<br>le Speciali<br>. Desc. Gr | Scar<br>TotLordo<br>8,84<br>8,84<br>0. Qta | 1.12/2(<br>(%)<br>.0        | D12 Gi            | Prod<br>2 2<br>2 2                                   |           |

Nella parte alta della maschera sono presenti le combo-box per la selezione del grossista da utilizzare per i nuovi inserimenti e per la visualizzazione dei prodotti.

La barra di ricerca permette l'inserimento dei prodotti e la modifica della quantità.

I prodotti da ordinare possono essere rilevati manualmente mediante lettore ottico o ricercando gli stessi per descrizione alfabetica; quindi inserire la quantità e il grossista per passare il prodotto in ordine.

Se si vuole duplicare una riga di ordine ad un grossista diverso da quello già assegnato, è sufficiente sulla barra gialla immettere la quantità e il codice grossista. (es. 3C)

Rilevando i prodotti questi vengono inseriti all'inizio dell'ordine in vita e sono evidenziati in blu fino a quando si esegue la funzione per salvare e

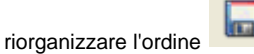

Se si inserisce un prodotto per descrizione, si apre la maschera di Banca Dati, qui è presente l'icona selezione multipla.

E' possibile cioè selezionare più prodotti, massimo 30 dalla stessa selezione, dalla list-box di Banca Dati per essere poi trasportati nell'ordine. La griglia riporta le seguenti informazioni:

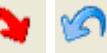

Descrizione del Prodotto;
 In the presenza di queste icone indica che il prodotto è sostituito da una altro e che sostituisce un altro. Cliccandoci sopra è possibile riportare i dati da un prodotto all'altro. Nel caso in cui il prodotto presente sulla lista abbia un messaggio ed è attiva l'opzione su Opzioni Utente Opzioni Varie Ordine Messaggio per prodotto in griglia, sulla colonna viene mostrata

. che consente di attivare la

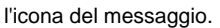

- Quantità in ordine, accanto alla quantità possono essere presenti, il segno + quando il prodotto è in modifica ordine ad altri grossisti (solo in riporto al banco) il segno non è presente se si è in visualizzazione tutti i grossisti; o la lettera d se il prodotto è in consegna da ordini diretti;
- Grossista (GR) al quale verrà ordinato il prodotto;
- Tipo (T) di ordine quando per il grossista sono definiti più tipi di ordine;
- Giacenza (Giac) viene riportata la giacenza a magazzino del prodotto. Se attiva la gestione del multimagazzino con l'opzione di visualizzazione della giacenza, la colonna viene divisa in due parti, la prima parte mostra sempre la giacenza del magazzino principale, mentre la seconda parte mostra la somma delle giacenze dei magazzini secondari.
- Flags di segnalazione, codificati tutti nell'apposita control-tab, quelli relativi alla colonna flags sono:
- e indica che si tratta di un ordine di emergenza, il prodotto solitamente viene ordinato direttamente al rappresentante.
- f indica che il grossista è stato forzato in quanto il prodotto è legato al grossista fisso;
- n indica che il prodotto non è a listino del grossista segnalato; se nessun grossista passa i listini e costi questo flag non viene mostrato.
- *m* indica che i prodotto è mancante da una trasmissione precedente al grossista.
- *i* indica che il prodotto è presente nell'archivio dei sospesi o nell'archivio dei dispensari;
- S indica che il prodotto è uno stupefacente ordinabile solo mediante modulo;
- il prodotto è stato inserito da un'offerta speciale;
- C indica che la quantità è stata variata dal programma in funzione del Collo Originale;
- c indica che la quantità immessa è diversa da quella proposta dal Collo Originale;
- % indica che è stata attivata la gestione dello sconto su riga e tramite il bottone tabella sconti attribuito il fornitore.
- Pindica che il prodotto è stato messo in ordine (Prenotato) dalla funzione da Ordinare dal dettaglio Banca dati.
- p il prodotto è stato messo in ordine da una prenotazione telematica al Grossista.
- *r* il prodotto è a gestione Robot.
- + il simbolo sul campo Quantità indica che il prodotto è in modifica ordine ad altri grossisti (solo riporto dal banco). Non viene mostrato se la selezione è per tutti i grossisti.
- d sul campo quantità indica che il prodotto è in consegna da ordini diretti.
- ? sul campo quantità indica che sulla scheda di magazzino del prodotto nel campo Classe riordino è stata attivata la gestione ad esaurimento ES. Vedi Opzioni Utente Vendita al banco:opzioni Riepilogo/Riordino
- Consegna indica la quantità già ordinata ma non ancora ricevuta. La colonna "Consegna" contiene le quantità in consegna dal grossista/i e le quantità in consegna da "Ordini Diretti". In presenza di entrambi i valori le cifre, separate dal segno "+", rappresentano rispettivamente le quantità presenti in ordine al grossista e le quantità presenti negli ordini diretti. Nel caso in cui negli ordini diretti non esistano quantità in ordine sarà rappresentata solamente quella presente negli ordini a grossista
- Sosp, indica eventuale quantità del prodotto sospesa. Viene riportata a fianco la data del sospeso o, quanto meno, dell'ultimo sospeso. Per visualizzare il contenuto è sufficiente allargare la colonna con il mouse.
- Prezzo viene visualizzato il prezzo al pubblico o, se specificato, il prezzo alternativo con la priorità più alta.
- Rimborso Importo Ass., sono due colonne introdotte per la gestione dei prezzi di rimborso.
- Offerta (O) viene indicata la presenza dell'offerta speciale con il segno \* nel campo in esame; la presenza della lettera O indica che il prodotto è presente nelle offerta Unifarm.
- Ticket (tik) contiene gli stessi dati dell'equivalente colonna di banca dati, vale a dire la decodifica alfabetica abbreviata della tabella SSN
- Situazione di vendibilità (Sit.) ; possono essere presenti le sigle Fr (frigorifero) e Es (esaurimento). Se il prodotto ha una data di vendibilità, viene mostrata su questa colonna, visualizzabile allargando il campo con il mouse. Se viene gestita la visualizzazione dei lotti

invendibili, in caso di lotto compare sulla colonna l'icona del lotto invendibile.

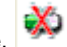

t • Ditta viene riportata la ditta produttrice. La presenza di questa icona

indica che il prodotto ha un'offerta al pubblico.

Nella parte bassa della maschera sono presenti delle control-tab

Statistiche Indica per il prodotto in esame la statistica degli Acquisti e delle Vendite.

Analisi Visualizza la storia degli ultimi 5 ordini effettuati per il prodotto in esame, i dati di magazzino e altre informazioni.

Spiega Flags Contiene la spiegazione di eventuali sigle o simboli che si trovano all'interno della finestra dell'ordine in vita.

Isto. Vendite Vengono rappresentati in tre istogrammi diversi i dati relativi alle vendite mensili, giornaliere e settimanali del prodotto selezionato nella list-box.

Sempre in questa area, vengono visualizzate delle finestre indipendenti che contengono informazioni circa le offerte speciali, i costi e i listini. Tali informazioni variano con il variare del prodotto selezionato nella griglia. Le finestre possono essere ridimensionate e spostate.

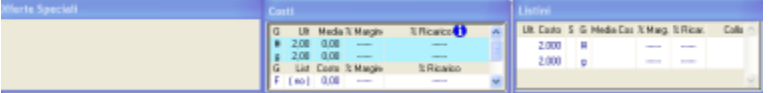

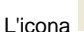

riporta le finestre alle impostazioni di default. Tuttavia si può memorizzare la posizione delle finestre premendo i tasti CTRL + -

le finestre indipendenti dell'ordine si posizioneranno nel punto esatto dove è stato effettuato il Ogni volta quindi che si premerà il tasto salvataggio.

Nell'ultima parte della maschera viene riportata la tabella dei totali. L'ultima colonna può riportare o il prezzo al pubblico di tutti i prodotti che presumibilmente non torneranno mancanti. Equivale quindi al "Tot.Lordo" sottratti i prodotti che sono mancanti dall'ultima trasmissione oppure che non sono gestiti nel listino del grossista.

Oppure nella stessa maschera si può visualizzare il totale valorizzato al costo.

Cliccando sull'intestazione della griglia vengono ordinati i totali per i rispettivi valori (alfabeticamente per il grossista, in ordine inverso di valore, cioè dal più alto al più basso, per quanto riguarda le altre colonne). Le icone particolari sono:

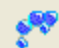

permette di visualizzare uno storico delle bolle e ordini relative al prodotto selezionato al momento in cui la funzione viene richiamata. E' possibile effettuare una stampa del report mostrato a video cliccando sull'apposita icona.

Permette di interrogare tutti i sospesi in vita. La maschera che si apre è quella dei sospesi di vendita al banco.

Permette di ricercare i farmaci equivalenti dei medicinali di classe C

Consente di salvare e riorganizzare l'ordine dopo aver aggiunto dei prodotti o aver apportato delle modifiche ai prodotti già in ordine.

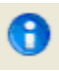

permette di avere accesso alle informazioni commerciali rilasciate dai grossisti abilitati.

Consente di preparare un ordine digitando da tastiera la descrizione del prodotto e la relativa quantità da ordinare. Per default viene mostrato il fornitore selezionato nella videata dell'ordine. La funzione viene utilizzata quando non si riesce ad identificare il prodotto in Banca Dati. L'ordine verrà trasmesso accodandolo a quello in vita alla prima trasmissione al grossista indicato.

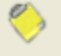

Consente di digitare da tastiera un messaggio che si intende inviare al grossista specificato, per default quello selezionato nell'ordine. Il messaggio verrà trasmesso al grossista accodandolo alla spedizione dell'ordine. Il numero di righe messaggio che verranno trasmesse sono solo

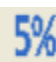

4

La presenza di questa icona sulla ToolBar indica che il prodotto selezionato in quel momento all'interno dell'ordine in vita è in offerta alternativa.

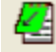

Permette di trasportare i prodotti venduti al banco e che devono essere ordinati, dall'ultima conferma dell'ordine, nell'ordine in vita. La richiesta di riporto dei prodotti venduti nell'ordine avviene in maniera automatica accedendo al programma ordine. Qualora non si sia provveduto ad aggiornare da guesta fase l'ordine stesso, lo si può effettuare successivamente utilizzando guesta funzione.

Consente di approntare l'ordine per i prodotti stupefacenti. Nella funzione di rilevazione ordine stupefacenti sono previste tutte le opzioni

disponibili per la rilevazione dell'ordine normale.

Consente di trasmettere telematicamente l'ordine al grossista selezionato al momento.

Cliccando sull'icona viene richiesta conferma per il fornitore e il tipo di ordine da trasmettere, si può inoltre decidere se effettuare:

| 1 | TRASMISSIONE ORDINE & GROSSISTA B                                                       | ×                |
|---|-----------------------------------------------------------------------------------------|------------------|
|   | 👩 <u>T</u> rasmette e archivia                                                          |                  |
|   | Stampa e archivia (F2)                                                                  | <u>C</u> onferma |
|   | Invia <u>E</u> mail e archivia (F3)                                                     | <u>A</u> nnulla  |
|   | 📌 A <u>r</u> chivia (F4)                                                                |                  |
|   | Modifica protocollo, trasmette e archivia (F5)                                          |                  |
|   | Tutti i prodotti                                                                        |                  |
|   | Tutti i prodotti<br>Solo prodotti gestiti a Robot (F7)<br>Solo NON gestiti a Robot (F9) |                  |
|   |                                                                                         |                  |

- La trasmissione e archiviazione provvede ad effettuare il collegamento telematico e al termine ad archiviare l'ordine, per poter poi caricare la bolla.
- La stampa e archiviazione non effettua il collegamento ma produce una stampa dell'ordine stesso archiviandolo.
- L'invio dell'ordine tramite e-mail. E' necessario impostare l'indirizzo di email al quale inviare l'ordine in tabella "Ordine: Grossisti".Come per tutti gli altri invii di e-mail è necessario avere configurato correttamente i valori in "Tabella Opzioni Varie" "Email" "Nome del server SMTP" e "Indirizzo email della farmacia".
- L'archiviazione effettua solo la memorizzazione dell'ordine per poter poi fare il carico bolla.
- Modifica protocollo permette di variare il protocollo di trasmissione, utilizzandone un altro opportunamente configurato in tabella Grossisti.

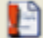

Si apre una finestra dove è possibile eseguire delle operazioni particolari tipo:

- Cambia in blocco Grossisti e Quantità. Consente di modificare le quantità, i grossisti e i tipi di ordine in base al Grossista, al Tipo ordine e alla quantità inserita. Selezionando l'opzione si apre una maschera che consente di impostare a sinistra i parametri per modificare i prodotti interessati e a destra i nuovi parametri che dovranno prendere i prodotti.
- Assegna prodotti a Grossista Fisso. Questa funzione consente di associare ad un prodotto un determinato grossista denominato "Grossista fisso", in questo modo ogni volta che il prodotto viene rilevato verrà inserito nell'ordine del grossista fisso. La funzione di associazione a Grossista Fisso può essere effettuata anche dal menu Interattivi Prodotti a Grossista Fisso <u>Per un maggior dettaglio</u> rimandiamo alla consultazione di questo paragrafo.
- Toglie dall'ordine i prodotti classificati come RP. Questa funzione consente di eliminare dall'ordine tutti i prodotti associati a un rappresentante da scheda di magazzino. Viene richiesta la conferma dell'elaborazione, cliccando su SI vengono eliminati i prodotti RP dall'ordine in vita, cliccando su NO vengono lasciati.
- Toglie dall'ordine prodotti con giacenza >=sc max
- Attribuzione al grossista più conveniente. Tutti i prodotti presenti nell'ordine verranno attribuiti al grossista più conveniente.

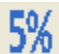

Permette di inserire nella griglia i vari grossisti con la relativa percentuale. Ogni singola riga di ordine viene suddivisa percentualmente sui rispettivi grossisti.

La maschera ha, anche, la funzione di filtro dei prodotti per tipo prodotto. Viene memorizzata la tabella dell'ultima elaborazione eseguita.

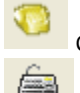

Cliccando sull'icona è possibile attivare la prenotazione dei prodotti.

permette di modificare il prezzo di farmacia del prodotto selezionato.

Oltre a quando descritto, altre funzioni sono presenti sul menu che si apre premendo

Spazio: menu

presente nella maschera principale

dell'ordine.

DUplica prodotto: consente di ordinare il prodotto selezionato al momento nell'ordine in vita ad altro fornitore.

Modifica <u>G</u>iacenza: permette di modificare in maniera rapida la giacenza complessiva e a banco del prodotto selezionato al momento nelle list-box.

In <u>C</u>onsegna: visualizza una list-box contenente gli eventuali ordini contenenti il prodotto selezionato al momento nell'ordine in vita. Prod. In Co**N**segna: mostra la list-box di tutti gli ordini in attesa di essere ricevuti.

Nel sottomenu **O**rdini sono presenti le funzioni di: Ma<u>N</u>canti e Prodotti Mancan<u>T</u>i che consentono rispettivamente di visualizzare i prodotti mancanti con la possibilità di visualizzazione anche in ordine alfabetico, ed anche di accedere direttamente alla scheda di magazzino relativa, oppure il dettaglio di tutte le trasmissioni eseguite per quel prodotto.

### Informazioni commerciali prodotto (INFOCOMM)

La funzione di richiesta informazioni commerciali è disponibile per i grossisti che

utilizzano lo standard Farmaclick, Voyager 3 e Woc.

Per attivare il servizio si consiglia di contattare la propria assistenza, in quanto le modalità possono differire a seconda dal protocollo utilizzto. In Ordini a Grossista è stata aggiunta nella toolbar l'icona evidenziata.

| 😂 🔍 🕵 💏 🖬 😤 🔊                 |   |                      |
|-------------------------------|---|----------------------|
| Inserire Codice o descrizione |   | Visualizzo ordine di |
|                               |   | * Tutti i Grossisti  |
| Spazio: menu                  | Â |                      |

Supponendo di avere i seguenti prodotti in ordine,

| Adalat crono*14cpr 20mg rm   | 1  |   | В |  |
|------------------------------|----|---|---|--|
| Aspirina c*10cpr eff c/vit c | 1  | d | в |  |
| Re 2 20f fisiol              | 22 |   | Ν |  |
| Chicco p blu 22              | 1  |   | в |  |
|                              |    |   |   |  |

premendo il pulsante delle informazioni commerciali, è possibile scegliere se richiedere tali informazioni per tutti i prodotti presenti nell'elenco, oppure per il solo prodotto selezionato.

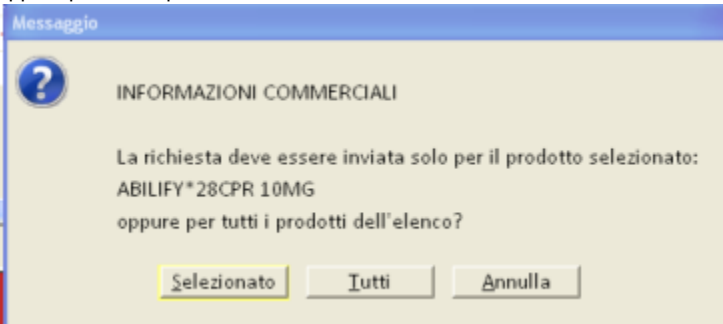

Scegliamo di richiedere i dati per tutti i prodotti in ordine. L'applicativo mostrerà un messaggio di attesa nel quale verranno indicati i grossisti ai quale è stata inviata la richiesta:

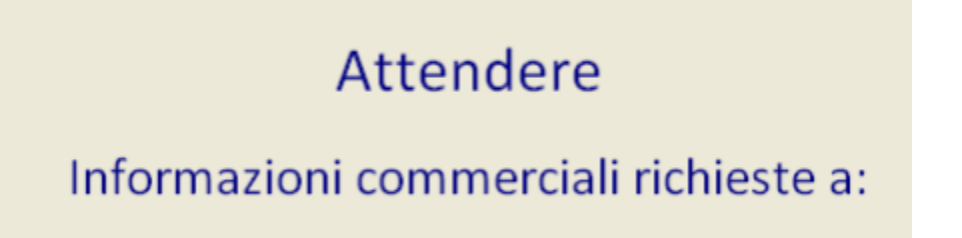

I dati ottenuti verranno mostrati all'interno della seguente videata:

Dati riepilogativi dei prodotti in ordine, per i quali si sono richieste le informazioni commerciali. Dati riepilogativi dei grossisti e allestitori che hanno fornito le informazioni commerciali, relativamente al prodotto selezionato.

Informazioni presenti nel gestionale, riguardanti il prodotto selezionato. Informazioni commerciali, fornite dai grossisti interrogati, relative al prodotto selezionato.

| Gros. Dis    | ponibi  | lita' 🖡   | llestit. P  | rz pub. | Costo   | Prz cons    | 0  |          |         |     |            |            |            |          |         |          |           |   |
|--------------|---------|-----------|-------------|---------|---------|-------------|----|----------|---------|-----|------------|------------|------------|----------|---------|----------|-----------|---|
| F C          | SI      |           | EM003       |         | 2,57    |             |    |          |         |     |            |            |            |          |         |          |           |   |
| R C          | SI      |           | CEPG        | 4,90    | 2,99    |             | 11 |          |         |     |            |            |            |          |         |          |           |   |
|              |         |           | _           |         |         |             |    |          |         |     |            |            |            |          |         |          |           |   |
| Codice       |         | escrizior | ne          | -       | Q, ta'  | Gros.       | T. | Ord.     | 1       | Gro | s. Disp    | onibilita' |            | Prz pub. | Costo   |          | Prz cons. | 1 |
| 027980034    | Ada     | lat crono | *14cpr 20   | img rm  | 1       | A           |    | 01       |         | ۶.  | <b>e</b> s | a          |            | 4,84     | 4,40    |          |           | 1 |
| 004763114    | Asp     | irina c*1 | Ocpr eff cj | /vit c  | 1       | в           |    | 01       |         | R   | <b>e</b> s | a          |            | 4,84     | 3,04    |          |           | 1 |
| 908772700    | Olie    | 101 erb   | e mass 10   | lond    | 1       | 0           | _  |          | -       |     |            |            |            |          |         |          |           |   |
| Informazioni | gene    | ali       |             |         | Consegr |             |    |          | _       |     |            | Campag     |            |          |         |          | -         |   |
| Grossista    |         | (F)       |             |         | Gro     | ssista      | (F | )        |         |     | đ          | Gro        | ssista     |          | (F)     |          |           | - |
| Confezioni r | nultipl | e NO      |             |         | 😽 Ma    | gazzino     |    |          |         |     |            | 💺 Dat      | ta fine of | ferta    | 30/12/  | 2050     |           |   |
| Trattato     |         | NO        |             |         | Qui     | antita'     | 1  |          |         |     |            | Mit        | n. pezzi o | fferta   | 2       |          |           |   |
| Prenotabile  |         | NO        |             |         | Dat     | la consegna | 03 | 8/05/10  | h 22:0  | 0   |            | Mit        | n. pezzi   |          | 2       |          |           |   |
| Pezzi per co | nfezio  | ne 1      |             |         | Dat     | la partenza |    |          |         |     |            | Ma         | x. pezzi   |          | 2       |          |           |   |
| Q.ta' dispor | nibile  | 1         |             |         | Cor     | riere       | Di | iretto   |         |     |            | 0.1        | a' asseg   | nata     | 1       |          |           |   |
| Grossista    |         | (R)       | -           |         | For     | nitore      | DB | EM003    |         |     |            | 0.1        | a' omag    | gio      | 1       |          |           |   |
| Confezioni r | nultipl | e NO      |             |         | Gro     | ssista      | (R | 0        |         |     |            | Imp        | orto net   | to       | 4,40    |          |           |   |
| Trattato     |         | NO        |             |         |         |             | N  | ın dispr | nibile  |     |            | Ap         | plicabile  |          | NO      |          |           |   |
| Prenotabile  |         | NO        |             |         |         |             |    |          |         |     |            |            |            |          |         |          |           |   |
| Pezzi per co | nfezio  | ne 1      |             |         |         |             |    |          |         |     |            |            |            |          |         |          |           |   |
| a ta' dispor | sibile  | 1         |             |         |         |             |    |          |         |     |            |            |            |          |         |          |           |   |
| Listini      |         |           |             |         | _       |             | 0  | Offerte  |         |     |            |            |            |          |         |          |           |   |
| Ult.Costo 1  | S G     | Media     | % Marg.     | % Rica  | w.      | Celle       |    | - Gr. D  | lesc. G | ro. | Qta 0      | Offerta    |            | Ceste    | Margine | Ricarico | Pres      | Ó |
| 4,400        |         | 3,23      | +30,10      | -43,0   | 0       |             |    |          |         |     |            |            |            |          |         |          |           |   |
| 0            | 8       | 3,08      | +33,30      | +50,0   | 0       |             |    |          |         |     |            |            |            |          |         |          |           |   |
| 3,350        | 1       | 3.35      | - 27 50     | - 37.0  |         |             | -  | c        |         |     |            |            |            |          |         |          | 3         |   |

Nella toolbar sono disponibili le seguenti funzioni:

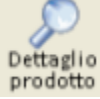

Filtri

permette di accedere al dettaglio di banca dati del prodotto selezionato.

permette di scegliere il tipo di ricerca da effettuare, se per consegna o per allestitore.

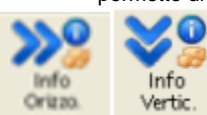

mette a disposizione due modalità di visualizzazione delle informazioni commerciali. In formato verticale

| Informazioni generali |     | Consegne      |                  |     | Campagne            |            |          |
|-----------------------|-----|---------------|------------------|-----|---------------------|------------|----------|
| Grossista             | (F) | Grossista     | (F)              | 6   | Grossista           | (F)        | <u>^</u> |
| Confezioni multiple   | NO  | 💺 Magazzino   |                  |     | 💺 Data fine offerta | 30/12/2050 |          |
| Trattato              | NO  | Quantita      | 1                |     | Min. pezzi offerta  | 2          |          |
| Prenotabile           | NO  | Data consegna | 03/05/10 h 22:00 |     | Min. pezzi          | 2          |          |
| Pezzi per confezione  | 1   | Data partenza |                  |     | Max. pezzi          | 2          |          |
| Q.ta' disponibile     | 1   | Corriere      | Diretto          |     | Q.ta' assegnata     | 1          |          |
| Grossista             | (R) | Fornitore     | DEM003           |     | Q.ta' omaggio       | 1          |          |
| Confezioni multiple   | NO  | Grossista     | (R)              | L L | Importo netto       | 4,40       |          |
| Trattato              | NO  |               | Non disponibile  |     | Applicabile         | NO         |          |
| Prenotabile           | NO  |               |                  |     |                     |            |          |
| Pezzi per confezione  | 1   |               |                  |     |                     |            |          |
| Q.ta' disponibile     | 1   |               |                  | 4   |                     |            | ~        |

In questo formato i dati sono raggruppati per grossista e qualora, per uno stesso prodotto, fossero previste più consegne o più campagne, queste informazioni compariranno una di seguito all'altra. Per rendere più facilmente consultabili le informazioni contenute nelle sezioni *Consegne* e *Cam pagne*, è possibile chiudere o aprire il dettaglio delle informazioni cliccando sull'icona

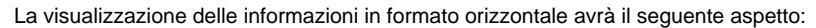

| 🔂 🔺 Info. general | Conf. mul.  | Trattato  | Preno     | t. Data  | a disp. | Prod. se | ost. Q. I | min. ord. | Pz. cor | uf Q, | . disp | . Q. ma | nc. Q. pre | n.      | Q. omag.  | 4 |
|-------------------|-------------|-----------|-----------|----------|---------|----------|-----------|-----------|---------|-------|--------|---------|------------|---------|-----------|---|
| (F)               | NO          | NO        | NO        |          |         |          |           |           | 1       |       | 1      |         |            |         |           |   |
| (R)               | NO          | NO        | NO        |          |         |          |           |           | 1       |       | 1      |         |            |         |           |   |
|                   |             |           |           |          |         |          |           |           |         |       |        |         |            |         |           | 8 |
| 🔂 🖻 Consegne      | Magazzin    | o Q,ta'   | Da        | ta conse | gna     | Data     | a parten  | za        | Corrie  | re    |        |         |            | Fornite | ore       | 4 |
| (F)               |             | 1         | 03/0      | 05/10 h  | 22:00   |          |           |           | Dirett  | 0     |        |         |            | DEMO    | 03        |   |
| (R)               |             |           | Nor       | n dispon | ibile   |          |           |           |         |       |        |         |            |         |           |   |
|                   |             |           |           |          |         |          |           |           |         |       |        |         |            |         |           |   |
|                   |             |           |           |          |         |          |           |           |         |       |        |         |            |         |           | 3 |
| 🕝 🖪 Campagne      | Data fine o | ff. Min p | z. off. ( | Q. max.  | Min pz. | Max pz.  | Q. ass.   | Q. oma    | g. Imp  | . ne  | tto    | Applic. | Pag. acc   | t       | Sc. lordo | 2 |
| (F)               | 30/12/205   | 0 2       | 2         |          | 2       | 2        | 1         | 1         |         | 4,40  |        | NO      |            |         |           |   |
|                   |             |           |           |          |         |          |           |           |         |       |        |         |            |         |           |   |
|                   |             |           |           |          |         |          |           |           |         |       |        |         |            |         |           |   |

#### In questo caso è possibile espandere una delle finestre premendo il pulsante

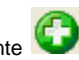

| 🖉 🗠 Into, genera | li Conf. mul.            | Trattato          | Prenot.    | Data disp       | Prod. so        | st. Q.       | min. ord.   | Pz. conf      | Q. disp     | . Q. ma       | nc. Q. pren. |           | Q. omag.  | 4   |
|------------------|--------------------------|-------------------|------------|-----------------|-----------------|--------------|-------------|---------------|-------------|---------------|--------------|-----------|-----------|-----|
| (F)              | NO                       | NO                | NO         |                 |                 |              |             | 1             | 1           |               |              |           |           |     |
| (R)              | NO                       | NO                | NO         |                 |                 |              |             | 1             | 1           |               |              |           |           |     |
|                  |                          |                   |            |                 |                 |              |             |               |             |               |              |           |           | 8   |
| 🔂 🔺 Consegne     | Magazzino                | Q,ta'             | Data       | consegna        | Data            | parten       | za          | Corriere      |             |               |              | Fornitore |           | 4   |
| (F)              |                          | 1                 | 03/05      | 5/10 h 22:00    |                 |              |             | Diretto       |             |               |              | DEM003    |           |     |
| (R)              |                          |                   | Non        | disponibile     |                 |              |             |               |             |               |              |           |           |     |
|                  |                          |                   |            |                 |                 |              |             |               |             |               |              |           |           |     |
|                  |                          |                   |            |                 |                 |              |             |               |             |               |              |           |           |     |
|                  |                          |                   |            |                 |                 |              |             |               |             |               |              |           |           |     |
| 🗘 🗖 Campagne     | Data fine o              | ff. Min p         | z. off. Q. | max. Min p      | z. Max pz.      | Q. ass.      | Q. oma      | g. Imp.       | netto       | Applic.       | Pag. accet   |           | Sc. lordo | 2   |
| Campagne         | Data fine o<br>30/12/205 | ff. Min p:<br>0 2 | z. off. Q. | max. Min p<br>2 | z. Max pz.<br>2 | Q. ass.<br>1 | Q. oma      | g. Imp.<br>4, | netto<br>40 | Applic.<br>NO | Pag. accet   |           | Sc. lordo | 2 6 |
| Campagne         | Data fine o<br>30/12/205 | ff. Min p<br>0 2  | z. off. Q. | max. Min p<br>2 | z. Max pz.<br>2 | Q. ass.<br>1 | Q. oma<br>1 | g. Imp.<br>4, | netto<br>40 | Applic.<br>NO | Pag. accet   |           | Sc. lordo | 2   |

Per tornare alla dimensione originaria della finestra, premere il pulsante

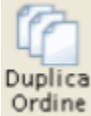

permette di suddividere l'ordine su più grossisti.

| 🎙 Duplic | azione ordini |                       |           |           |          |  |  |  |  |
|----------|---------------|-----------------------|-----------|-----------|----------|--|--|--|--|
| œ        |               |                       | 4         |           |          |  |  |  |  |
| Conferma |               |                       |           | Esci      |          |  |  |  |  |
| As       | pirina c*10   | cpr eff c/vit c       |           |           |          |  |  |  |  |
| Г        | Codice        | Descrizione Grossista | T. Ordine | Quantita' | <u>~</u> |  |  |  |  |
| 1        | в             | B GROSSISTA B         | 01        | 1         |          |  |  |  |  |
| •        | K (NUOVO)     | )                     |           |           |          |  |  |  |  |

In questa fase è possibile inserire un nuovo grossista oppure eliminarne uno già presente, modificare il tipo ordine e le quantità.

A fine intervento premere Conferma per consolidare le modifiche. Tornando alla videata principale, troveremo la situazione aggiornata:

| F Informazioni commerciali del 03/05/2010 aggiornate alle ore 10:59:47 |             |                         |            |         |          |       |             |         |     |  |  |  |
|------------------------------------------------------------------------|-------------|-------------------------|------------|---------|----------|-------|-------------|---------|-----|--|--|--|
| Dettaglio Filt<br>prodotto Cons                                        | tro<br>egne | Info Dup<br>Vertic. Ore | lica sal   | Iva     |          |       |             |         |     |  |  |  |
| Codice                                                                 | Des         | crizione                |            |         | Q.ta'    | Gros. | T. 0        | rd.     | 0   |  |  |  |
| 027980034                                                              | Adalat      | crono*14c               | pr 20mg r  | m       | 1        | А     | 01          | L       |     |  |  |  |
| 004763114                                                              | 🗸 As        | pirina c*10             | cpr eff c/ | vitc    | 5        | +     |             |         |     |  |  |  |
| 908772700                                                              | Olio 1      | 01 erbe ma              | ss 100ml   |         | 1        | 0     |             |         |     |  |  |  |
|                                                                        | oporali     | Conf. mud.              | Testiste   | Deserve | Data     | dien  | Prod. cost  | O min   |     |  |  |  |
| Einro. g                                                               | eneral      | Conr. mui.              | Trattato   | Frenot  | . Data   | aisp. | Prod. Sost. | Q. min. | ord |  |  |  |
| (F)                                                                    |             | NO                      | NO         | SI      |          |       |             |         |     |  |  |  |
| (R)                                                                    |             | NO                      | NO         | NO      |          |       |             |         |     |  |  |  |
|                                                                        |             |                         |            |         |          |       |             |         |     |  |  |  |
| 🕜 🗅 Conse                                                              | gne         | Magazzin                | o Q.ta'    | Dat     | a conseg | ma    | Data pa     | rtenza  |     |  |  |  |
| (F)                                                                    |             |                         | 1          | 03/0    | 5/10 h 2 | 2:00  |             |         |     |  |  |  |
| (R)                                                                    |             |                         |            | Non     | disponil | bile  |             |         |     |  |  |  |

Si può notare che qualsiasi intervento di modifica, provoca la marcatura del prodotto interessato con un simbolo di spunta. Inoltre, la presenza di un prodotto ordinato a più grossisti, viene rappresentato da un "+" nella colonna *Gros*. Infine, qualora il totale delle quantità ordinate sia maggiore di quanto messo a disposizione del grossista che ha fornito le informazioni commerciali, il prodotto e il grossista verranno evidenziati con un punto esclamativo.

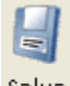

Salva il pulsante viene abilitato solo dopo aver eseguito almeno un intervento di modifica e permette di consolidare le variazioni nella gestione ordini. Va detto che, oltre alla duplicazione ordini, è possibile eseguire degli interventi andando a modificare quantità, grossista e tipo ordine, direttamente nella videata principale delle informazioni commerciali. Esempio:

| 💔 Informazion                   | Informazioni commerciali del 03/05/2010 aggiornate alle ore 10:59:47 |                   |            |       |   |       |         |        |  |  |  |
|---------------------------------|----------------------------------------------------------------------|-------------------|------------|-------|---|-------|---------|--------|--|--|--|
| Dettaglio Filt<br>prodotto Cons | tro Info<br>egne Vertic.                                             | Duplica<br>Ordine | 3alva      |       |   |       |         |        |  |  |  |
| Codice                          | Descrizion                                                           | e                 |            | Q.ta' |   | Gros. | T. Ord. | ^      |  |  |  |
| 027980034                       | 🗸 Adalat cr                                                          | ono*14cp          | r 20mg rm  | 1     |   | E     |         |        |  |  |  |
| 004763114                       | 🗸 Aspirina                                                           | c*10cpr ef        | ff c/vit c | 5     | ł |       |         |        |  |  |  |
| 908772700                       | Olio 101 erbe                                                        | mass 10           | 0ml        | 1     |   | 0     |         |        |  |  |  |
|                                 |                                                                      |                   |            |       |   |       |         | $\sim$ |  |  |  |

Tornando alla Gestione ordini, i prodotti modificati nell'ambito della richiesta informazioni commerciali saranno identificati dal flag "I". Esempio:

| Prodotto                   | Q.ta | Gr | Т | Giac | Off.Mig | Flags | Cons |
|----------------------------|------|----|---|------|---------|-------|------|
| Adalat crono*14cpr 20mg rm | 1    | Е  |   | 22   |         | 1     | 1    |

Il nuovo flag è descritto nell'apposita sezione:

| Statistiche (2) Analisi Spiega Flags Isto.Vendite |      |                                                                                        |
|---------------------------------------------------|------|----------------------------------------------------------------------------------------|
| Colonna                                           | Flag | Spiegazione                                                                            |
|                                                   | Fnc  | Medicinale ospedaliero dispensabile in farmacia a totale carico del cittadino          |
|                                                   | esA  | Concedibile esente su diagnosi (unita! valutazione alzheimer)                          |
| N.B.                                              |      | Per ulteriori approfondimenti consultare Help in linea Capitolo Ordini, Sezione Ordini |
|                                                   | I    | Prodotto modificato da richiesta informazioni commerciali                              |

La funzione di richiesta informazioni commerciali, è disponibile anche da Prenotazione/Disponibilità Prodotto dove però i dati risultano disponibili sono in consultazione e non in modifica. L'accesso avviene premendo il tasto

F8: Richiesta informazioni commerciali

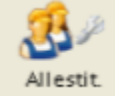

la presenza di questa icona indica che il grossista dispone di piu' magazzini di allestimento, premendolo è possibile accedere alle informazioni dettagliate dell'allestitore.